# **INSTRUCTIVO F1-F3 VIA WEB**

Con la finalidad de agilizar la tramitación de las transacciones inmobiliarias, la AGIP ha Implementado este aplicativo que actualiza la modalidad del F1 y del F3. Por medio de este sistema es posible realizar la solicitud de "Certificación de deuda" por parte de los escribanos al Gobierno de la Ciudad Autónoma de Buenos Aires.

Para acceder al Sistema deben contar con Clave Ciudad Nivel 2. Dicha clave se tramita en las delegaciones de Agip o en el Colegio de escribanos en el sector de Agip ubicado en Planta Baja en el edificio de Av. Las Heras 1833.

#### I. Adhesión del servicio F1-F3

El primer paso para poder realizar los F1F3 vía web es adherir el servicio; para ello, deberán seguir los siguientes pasos:

1) Ingresar a la página web de Rentas : <u>www.agip.gov.ar</u> y hacer clic en "CLAVE CIUDAD, Sepa cómo obtenerla y qué tramites puede realizar"

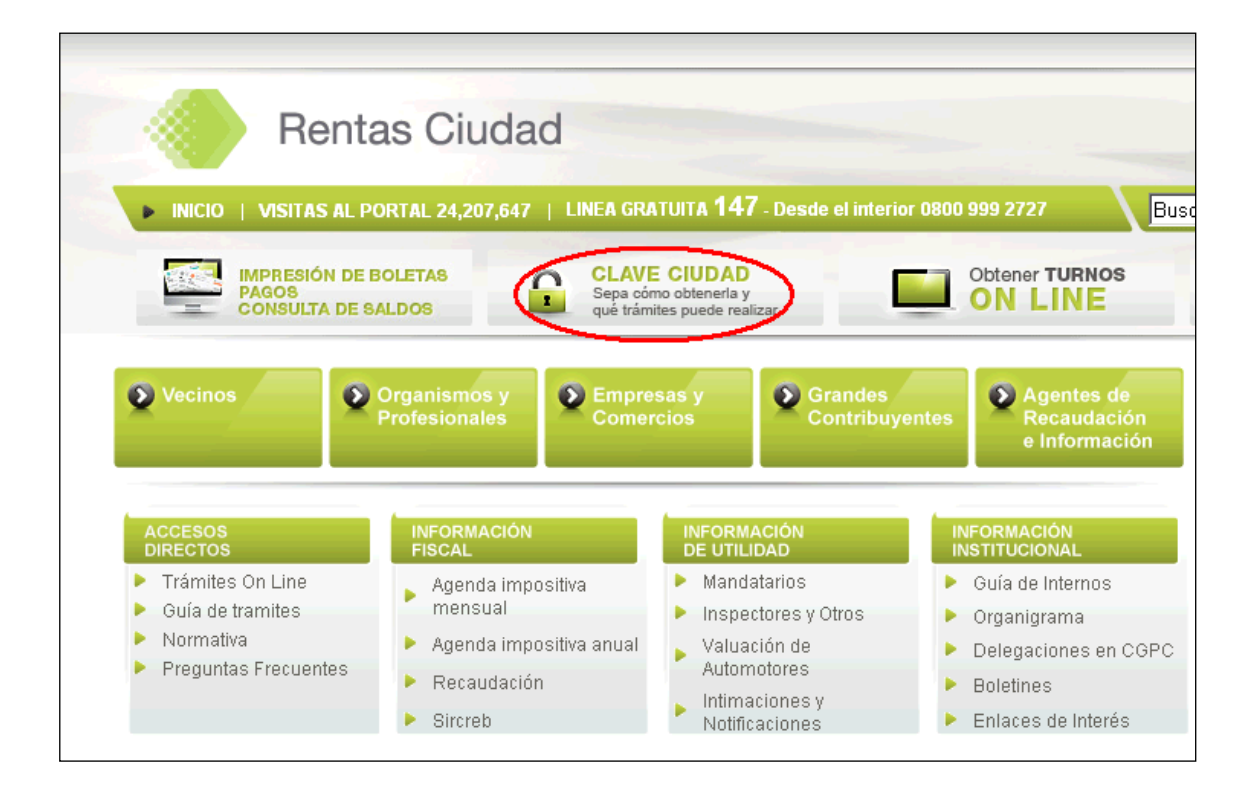

2) Hacer clic en "INGRESE A CLAVE CIUDAD"

| Vecinos                                                            | Organismos y<br>Profesionales                               | Empresas y<br>Comercios                                         | Grandes<br>Contribuyentes                           | Agentes de<br>Recaudación<br>e Información |
|--------------------------------------------------------------------|-------------------------------------------------------------|-----------------------------------------------------------------|-----------------------------------------------------|--------------------------------------------|
| Ingresos Brutos                                                    | a I 🔷 ABL                                                   | Patentes                                                        | 💮 Sellos                                            | Otros Recursos                             |
| CLAVE CIUDAD                                                       |                                                             |                                                                 |                                                     | < VOLVER                                   |
|                                                                    |                                                             |                                                                 |                                                     |                                            |
| La Clave Ciudad es una contras<br>Internet, con los niveles de seg | eña otorgada por esta Admin<br>uridad correspondientes para | nistración Gubernamental que<br>a preservar la identidad de lo: | e permite ser utilizada desde cu<br>s solicitantes. | ialquier PC conectada a                    |
| > AYUDA NIVEL 0                                                    |                                                             |                                                                 |                                                     |                                            |
| > AYUDA NIVEL 1                                                    |                                                             |                                                                 |                                                     |                                            |
| La solicitud del alta de su Clav<br>autenticación se efectúa usand | e Ciudad requiere uno de lo<br>o una contraseña o passwor   | is tres niveles que se le ofri<br>rd.                           | ecen e informar los datos que                       | e se le solicitan. Asimismo, la            |

3) Ingresar número de CUIT y la clave ciudad

| Rentas Ciudad                                                      | Clave Ciudad                                                               |
|--------------------------------------------------------------------|----------------------------------------------------------------------------|
| <ul> <li>Ingreso por Primera Vez</li> <li>Ayuda On-Line</li> </ul> | CUIT 20558889995 CLAVE CLAVE CLAVE CLAVE CDesea cambiar su clave? INGRESAR |
| Adm                                                                | inistración Gubernamental de Ingresos Públicos                             |

# 4) Aparecerá la siguiente pantalla. Hacer clic en Servicios

| RAZÓN SOCIAL                                                                         | MARIANA MARTINEZ (O                                                                                                | C.U.I.T 27-888888-5) -Administrador                                                                                                    |  |
|--------------------------------------------------------------------------------------|----------------------------------------------------------------------------------------------------|----------------------------------------------------------------------------------------------------|--|
| CUIT                                                                                 | 27-888888-5                                                                                                    |                                                                                                    |  |
| NIVEL                                                                                | 2                                                                                                    |                                                                                                    |  |
|                                                                                      |                                                                                                    |                                                                                                    |  |
|                                                                                      |                                                                                                    |                                                                                                    |  |
| Servicios                                                                            |                                                                                                    |                                                                                                    |  |
| Este servicio le permite g<br>nombre suyo o de la pers<br>su mayor facilidad en la c | estionar (incorporar y ro<br>;ona que represente, Lo:<br>)peración, Tenga en cue                                   | evocar) autorizaciones para operar servicios en<br>s mismos se abren en ventanas emergentes para<br>nta ésto cuando configure su navegador. |  |
| Administración y Su                                                                  | ıbadministración                                                                                                   |                                                                                                    |  |
| En esta opción se podrán<br>nombre de otros.                                         | En esta opción se podrán observar las representaciones ya otorgadas para utilizar servicios en<br>nombre de otros. |                                                                                                    |  |
| Aplicaciones                                                                         |                                                                                                    |                                                                                                    |  |
| Son aquellas Asignacione                                                             | s de Servicios para si m                                                                                           | ismo o para terceros.                                                                                                    |  |
| Seleccione un Representado                                                           | MARIANA MARTINEZ (C.                                                                                               | U.I.T 27-8888888-5) -Administrador                                                                                                    |  |
|                                                                                      | ,                                                                                                    |                                                                                                    |  |
| Impuestos                                                                            |                                                                                                    |                                                                                                    |  |
| Adhesiones, Consultas e                                                              | Impresión de Boletas                                                                                               |                                                                                                    |  |

# 5) Realizar un clic en el botón Asignar servicio

| Asignación del S    | ervicio                                                    |                     |                                                 | O VOL                                                 |
|---------------------|------------------------------------------------------------|---------------------|-------------------------------------------------|-------------------------------------------------------|
| RAZÓN SOCIAL        | MARIANA MARTINEZ                                           |                     |                                                 |                                                       |
| CUIT                | 27-888888-5                                                |                     |                                                 |                                                       |
| NIVEL               | 2                                                          |                     |                                                 |                                                       |
|                     | gnados                                                     |                     |                                                 |                                                       |
|                     | gnados<br>Representado                                     |                     | Autorizante                                     | Servicio Peuccar                                      |
| CUIT                | gnados<br>Representado<br>Razón Social                     | CUIT                | Autorizante<br>Razón Social                     | Servicio Revocar                                      |
| CUIT<br>27-888888-5 | gnados<br>Representado<br>Razón Social<br>MARIANA MARTINEZ | CUIT<br>27-888888-5 | Autorizante<br>Razón Social<br>MARIANA MARTINEZ | Servicio Revocar                                      |
| CUIT<br>27-888888-5 | gnados<br>Representado<br>Razón Social<br>MARIANA MARTINEZ | CUIT<br>27-888888-5 | Autorizante<br>Razón Social<br>MARIANA MARTINEZ | Servicio Revocar<br>Impuestos 🛞<br>Asignar Servicio 🔊 |

6) En la opción representado elegir de la lista al escribano

|                   | Asignar Servicio 🚺                                                                   |
|-------------------|--------------------------------------------------------------------------------------|
| ► Asignación de S | ervicio                                                                              |
| Representado      | Seleccione un Representado                                                           |
| Servicio          | Seleccione un Representado<br>MARIANA MARTINEZ (C.U.I.T 27-8888888-5) -Administrador |
| Representante     | Seleccione un Servicio                                                               |
|                   | Confirmar Cancelar                                                                   |
|                   |                                                                                      |
|                   |                                                                                      |

7) En la lista de servicios elegir la opción F1 F3

| Asignación de Servi | cio                                                                                                    |                                                        |
|---------------------|----------------------------------------------------------------------------------------------------|--------------------------------------------------------|
| Representado        | MARIANA MARTINEZ (C.U.I.T 27-888888-5) -A                                                                                                    | dministrador 🗾 🚽                                       |
| Servicio            | Seleccione un Servicio                                                                                                    | ]                                                      |
| Representante       | Seleccione un Servicio<br>Grandes Contribuyentes<br>Sellos - Agentes de Recaudación (SAR)<br>S.U.T.<br>Embaroaciones y Dominine Agegurados (EDA)                                         | elar                                                   |
|                     | Mecenazgo<br>Gravámenes Ambientales<br>Empadronamiento de Exentos<br>Residuos Humedos<br>Resolucion 117<br>Portal Régimen Simplificado<br>Agentes de refención de Anuncios Publicitarios |                                                        |
|                     | Antenas<br>Dire<br>Impuestos<br>Lasa Judicial                                                                                                    | dad de Buenos Aires<br>ollo de Aplicaciones e Internet |
|                     | F1 F3                                                                                                    |                                                        |

8) En el campo Representante colocar el CUIT del escribano y hacer clic en buscar

| ► Asignación de Servicio |                                                       |  |  |
|--------------------------|-------------------------------------------------------|--|--|
| Representado             | MARIANA MARTINEZ (C.U.I.T 27-888888-5) -Administrador |  |  |
| Servicio                 | F1 F3                                                 |  |  |
| Representante            | 27-888888-5 Buscar                                    |  |  |
|                          | Confirmar Cancelar                                    |  |  |
|                          |                                                       |  |  |

9) Aparecerá el nombre del representante en color rojo. Hacer clic en confirmar

| ► Asignación de Ser | vicio                                                           |
|---------------------|-----------------------------------------------------------------|
| Representado        | BLANCO RICARDO CARLOS ALBERTO (20-08550776-2) - Administrador 💌 |
| Servicio            | F1 F3                                                           |
| Representante       | Cambiar MARIANA MARTINEZ ( CUIT:27-888888-5 )                   |
|                     | Confirmar Cancelar                                              |

#### 10) Hacer clic en confirmar

| ► Asignación de Servicio |                                                       |  |  |
|--------------------------|-------------------------------------------------------|--|--|
| Representado             | MARIANA MARTINEZ (C.U.I.T 27-888888-5) -Administrador |  |  |
| Servicio                 | F1 F3                                                 |  |  |
| Representante            | Cambiar MARIANA MARTINEZ (CUIT:27-8888886-5)          |  |  |
|                          | Confirmar Cancelar                                    |  |  |
|                          |                                                       |  |  |

11) Aparecerá la siguiente pantalla en donde ya se encontrará asignado el servicio F1 F3 al Cuit del escribano

| Þ | Servicios Asi | gnados           |             |                  |          |         |
|---|---------------|------------------|-------------|------------------|----------|---------|
|   |               | Representado     |             | Autorizante      | Comuisio | Douocow |
|   | CUIT          | Razón Social     | CUIT        | Razón Social     | Servicio | Revocar |
|   | 27-888888-5   | MARIANA MARTINEZ | 27-888888-5 | MARIANA MARTINEZ | F1 F3    | ×       |

12) Hacer clic en volver

| ignación del S | Servicio                |             |                  | O VOL            |
|----------------|-------------------------|-------------|------------------|------------------|
| RAZÓN SOCIA    | L MARIANA MARTINEZ      |             |                  |                  |
| CUIT           | 27-888888-5             |             |                  |                  |
| NIVEL          | 2                       |             |                  |                  |
| Servicios As   | ignados<br>Representado |             | Autorizante      | Cominia Dourson  |
| CUIT           | Razón Social            | CUIT        | Razón Social     | Servicio Revocar |
| 27-888888-5    | MARIANA MARTINEZ        | 27-888888-5 | MARIANA MARTINEZ | Impuestos 🙁      |

13) Volverá a la pantalla inicial donde aparecerá el botón del trámite F1 F3 en color verde.

| RAZÓN SOCIAL                                                                              | MARIANA MARTINEZ                                                                                                    |  |
|-------------------------------------------------------------------------------------------|----------------------------------------------------------------------------------------------------|--|
| CUIT                                                                                      | 27-888888-5                                                                                                    |  |
| NIVEL                                                                                     | 2                                                                                                    |  |
|                                                                                           |                                                                                                    |  |
| Servicios                                                                                 |                                                                                                    |  |
| Este servicio le permite ges<br>nombre suyo o de la persor<br>su mayor facilidad en la op | tionar (incorporar y revocar) autorizaciones para operar servicios en<br>na que represente. Los mismos se abren en ventanas emergentes para<br>eración. Tenga en cuenta ésto cuando configure su navegador. |  |
| Administración y Sub                                                                      | administración                                                                                                    |  |
| En esta opción se podrán o<br>nombre de otros.                                            | bservar las representaciones ya otorgadas para utilizar servicios en                                                                                                    |  |
| Aplicaciones                                                                              |                                                                                                    |  |
| Son aquellas Asignaciones de Servicios para si mismo o para terceros.                     |                                                                                                    |  |
| Seleccione un Representado                                                                | MARIANA MARTINEZ 27-888888-5                                                                                                    |  |
| Impuestos                                                                                 |                                                                                                    |  |
| Adhesiones, Consultas e Impresión de Boletas                                              |                                                                                                    |  |
| F1 F3                                                                                     |                                                                                                    |  |
| Consulta de Deuda / Cambi                                                                 | io de Titularidad                                                                                                    |  |
|                                                                                           |                                                                                                    |  |

#### II. Realización del trámite F1

Para proceder a la realización de los trámites F1F3 deberá seguir los pasos indicados a continuación:

 14) Una vez que ingresó al sistema con usuario y contraseña (Como lo indican los pasos 1 a 3) deberá hacer clic en el botón "F1F3"

|               | Aplicaciones                                                          |
|---------------|-----------------------------------------------------------------------|
|               | Son aquellas Asignaciones de Servicios para si mismo o para terceros. |
|               | Seleccione un Representado MARIANA MARTINEZ 27-8888888-5              |
|               | Impuestos                                                             |
|               | Adhesiones, Consultas e Impresión de Boletas                          |
| $\mathcal{C}$ | F1 F3                                                                 |
|               | Consulta de Deuda / Cambio de Titularidad                             |

15) Aparecerá la siguiente pantalla en donde figurarán los detalles de los trámites ya ingresados correspondientes al escribano.

| 0 | VOLVER     | 2          |                         |                                   |                                                      |        |             |              | • SALIR              |
|---|------------|------------|-------------------------|-----------------------------------|------------------------------------------------------|--------|-------------|--------------|----------------------|
| D | Datos      | del Escrib | ano                     |                                   |                                                      |        |             |              |                      |
|   | Nombre y   | Apellido   | MARIANA M               | IARTINEZ                          |                                                      | CUIT   |             | 278888885    |                      |
|   | Colegiatur | ra         | 0000                    |                                   |                                                      | Nº Re  | egistro     | 0000         |                      |
|   | Zona Noto  | rial       | 11000                   |                                   |                                                      | Nº Tir | mbrado      | 9            |                      |
|   | e-mail     |            |                         |                                   |                                                      |        |             |              |                      |
|   | Detalle    | der Trám   | ite                     | Página 1 / 1 Ira pági             | na 🖘                                                 |        |             | [† Trán      | nite Nuevo 🤺 🤉 Ayuda |
|   | N°Trám.    | Partida    | Timbrado                | Domicilio                         | Fecha I                                              | nicio  | Deuda       | Estado       | Acciones             |
|   | 0000       | 113322     | 9998888                 | TUCUMAN Nº188 C.P.00 PISO:        | P.B. 01/04/20                                        | 11     | NO A        | Aprobado     |                      |
|   |            |            | Dire <del>saï2Van</del> | General de Rentas - Viamont<br>Ço | e 900 (Esq. Suipacha)<br>pyright ïč% 2008 <u>DGR</u> | - Conr | mutador: 43 | 323-8600/876 | <del>30/8</del> 800  |

16) Para comenzar un nuevo trámite deberá hacer clic en el botón "Trámite Nuevo"

| 9.4     | 10 💌    |          | Página 1 / 11 ir a página 🐄                 | P 91         |       |            |          |
|---------|---------|----------|---------------------------------------------|--------------|-------|------------|----------|
| N?Tramu | Partida | Timbrado | Domicho                                     | Fecha Inicio | Deuda | Estado.    | Acciones |
| 186     | 8       | 392      | CAMPANA Nº39 C.P.:1406                      | 01/03/2011   | 51    | Incompleto | RB       |
| 233     | 512     | 472      | PAEZ N*3362 C.P.:1407                       | 23/03/2011   | 51    | Incompleto | RE       |
| 234     | 12      | 473      | CAMPANA Nº71 C.P.: 1406                     | 23/03/2011   | sı    | Incompleto |          |
| 235     | 3739008 | 474      | CABELLO Nº3384 C.P.:1425 PISO:PB<br>DPT0:19 | 30/03/2011   | 51    | Incompleto | RE       |

17) Complete los campos "Partida" y "DV" y haga clic en el botón "Buscar"

| Escribano             | BLAZQUEZ GRACIELA MARIA AIDE | Nº Registro   | 1280  |
|-----------------------|------------------------------|---------------|-------|
| Colegiatura           | 3771                         | Zona Notarial | 11000 |
| Timbrados Disponibles | 551                          |               |       |

18) Aparecerá la información referida a dicha propiedad

| Nom. Cetestral | Sección: 07 - Hanzana: 039 - Parcela: 032C |                     |            |  |  |  |
|----------------|--------------------------------------------|---------------------|------------|--|--|--|
| Zone           | C02                                        | Estado Construcción | CONSTRUIDO |  |  |  |
| Exerts         | No                                         |                     |            |  |  |  |

19) Haga clic en el botón "Iniciar Trámite". El sistema le descontará un timbrado

| Nom, Catastral | Sección: 07 - 1 | Manzana: 039 - Parcela: 032C |            |
|----------------|-----------------|------------------------------|------------|
| Zona           | C02             | Estado Construcción          | CONSTRUIDO |
| Exents         | No              |                              |            |

**NOTA:** Tenga en cuenta que una vez iniciado el trámite se produce el debito por el servicio y no hay devolución.

20) Le aparecerá una pantalla donde tendrá la posibilidad de actualizar datos referidos al titular/titulares del inmueble como, asimismo, realizar las observaciones que considere pertinentes

| Observaciones d   |                   |                      |            |             |  |
|-------------------|-------------------|----------------------|------------|-------------|--|
|                   | el Titular        |                      |            |             |  |
| Observacion       | ies               |                      |            |             |  |
| 23000000000       | ******            |                      | 100.0000   | PRINCIPAL   |  |
| CUIT              | Razón social      |                      | Porcentaje | Titularidad |  |
| Titulares de la P | artida            |                      |            |             |  |
| Fecha de Escritu  | a 05/05/2011      | Estado               | Iniciado   |             |  |
| Nº de Trámite     | 286               | Nº Timbrado          | 558        |             |  |
| Nom. Catastral    | Sección: 77 - Man | izana: 149 - Parcela | a: 005     |             |  |
| Dirección         | BOGOTA 3258 - Pi  | so: 00 - Depto: - CP | : 1406     |             |  |
|                   | 80                | DV                   | 4          |             |  |

## 21) Para comenzar con la actualización de titulares haga clic en el botón "Agregar"

| Partida            | 512                   | DV          |                    | 1       |         |        |       |
|--------------------|-----------------------|-------------|--------------------|---------|---------|--------|-------|
| Dirección          | PAEZ 3362 - Piso: - E | Depto: - Cl | P: 1407            |         |         |        |       |
| Nom. Catastral     | Sección: 77 - Manza   | ina: 145 -  | 145 - Parcela: 007 |         |         |        |       |
| Nº de Trámite      | 233                   | Nº Timbrado |                    | 472     |         |        |       |
| Fecha de Escritura | 01/02/2010            | Estado      | ))                 | Inco    | ompleto |        |       |
| 20254889651        | Juan Perez            |             | 12.000             | ).<br>) | CONDO   | MINO   |       |
| 8 Observacione     | 15                    |             |                    |         |         |        |       |
| Observaciones del  | (icular               |             | -                  |         |         |        |       |
| Observación        |                       | Leida       | Sale               | en D    | euda    | Usuano | recha |

| Actualizació             | n de Titulares Estad | lo: Incompleto                          |
|--------------------------|----------------------|-----------------------------------------|
| Partida                  | 1870790              | DV 1                                    |
| Nº de Trámite            | 16141                | Nº 20172                                |
| Fecha de<br>Adquisicióna | 11/11/1992           | Cancelar                                |
| Ingreso de Dato          | os                   |                                         |
| CUIT                     | 30537882871          | Validar CUIT                            |
| Titulares de la F        | Partida              |                                         |
| CUIT                     | Razón social         | Porcentaje Titularidad                  |
|                          | No hay t             | itulares cargados                       |
| Observaciones            |                      |                                         |
| Observación              |                      | Sale<br>Leida en Usuario Fecha<br>Deuda |
|                          | Sin d                | observaciones                           |
| <b>V</b> 0               | Confirmar Titulares  | + Agregar Observaciones                 |

# 22) Complete el campo "CUIT del Titular" y haga clic en "Validar CUIT"

23) La CUIT será confirmada con las bases de datos de la AGIP o de la AFIP. Si la información es coincidente con las bases de datos, el sistema le devolverá la Razón Social y Domicilio declarado en la AFIP o en las bases de datos de nuestro sistema por el Contribuyente. Dicho domicilio no se puede modificar.

| Partida                                                           |                                                      | 1870790                                                                          |                           |                                | DV                                   | 1               |      |                                |
|-------------------------------------------------------------------|------------------------------------------------------|----------------------------------------------------------------------------------|---------------------------|--------------------------------|--------------------------------------|-----------------|------|--------------------------------|
| Nº de Trám                                                        | ite                                                  | 16141                                                                            |                           |                                | Nº<br>Timbrado                       | 20172           |      |                                |
| Fecha de<br>Adquisicióna                                          | а                                                    | 11/11/1992                                                                       |                           |                                |                                      | Cancela         | r    |                                |
| Ingreso de                                                        | Datos                                                |                                                                                  |                           |                                |                                      |                 |      |                                |
| CUIT                                                              | 3                                                    | 0537882871                                                                       |                           |                                |                                      | Validar (       | CUIT |                                |
| Titula: Actu                                                      | al                                                   |                                                                                  |                           |                                | -                                    |                 |      |                                |
|                                                                   |                                                      |                                                                                  |                           |                                |                                      |                 |      |                                |
| Razon Socia                                                       | al EL J                                              | UMILLANO S.A.                                                                    |                           |                                |                                      |                 |      |                                |
| Dom. Fiscal                                                       | GRA<br>GRA                                           | UMILLANO S.A.<br>NADEROS 65 5<br>DAD AUTONOMA                                    | (C.P:1406) CI<br>A BS.AS. | UDAD AUT                       | DNOMA BS.                            | AS              | M    | odificar                       |
| Razon Socia<br>Dom. Fiscal<br>Titularidad                         | GRA<br>CIUI                                          | UMILLANO S.A.<br>NADEROS 65 5<br>DAD AUTONOMA                                    | (C.P:1406) CI<br>A BS.AS. | UDAD AUTO                      | DNOMA BS.                            | AS              | Me 🛃 | odificar)<br>gregar            |
| Dom. Fiscal<br>Titularidad<br>Titulares de                        | GRA<br>CIUI                                          | UMILLANO S.A.<br>NADEROS 65 5<br>DAD AUTONOMA                                    | (C.P:1406) CI<br>A BS.AS. | UDAD AUTO                      | DNOMA BS.                            | AS              | M    | odificar)<br>gregar            |
| Dom. Fiscal<br>Titularidad<br>Titulares de<br>CUIT                | al EL J<br>GRA<br>CIUI<br>La Partid<br>Razó          | UMILLANO S.A.<br>NADEROS 65 5<br>DAD AUTONOMA<br>OF Selection<br>Ia<br>in social | (C.P:1406) CI<br>A BS.AS. | UDAD AUTO                      | DNOMA BS.                            | AS              | M S  | odificar)<br>gregar            |
| Dom. Fiscal<br>Titularidad<br>Titulares de<br>CUIT                | al EL J<br>GRA<br>CIUI<br>: la Partid<br>Razó        | UMILLANO S.A.<br>NADEROS 65 5<br>DAD AUTONOMA<br>Solar Solar<br>Ia<br>Son social | (C.P:1406) CI<br>A BS.AS. | UDAD AUTO<br>Po<br>es cargado: | DNOMA BS.                            | AS              | A C  | odificar)<br>gregar            |
| Dom. Fiscal<br>Titularidad<br>Titulares de<br>CUIT<br>Observacion | al EL J<br>GRA<br>CIUI<br>: la Partid<br>Razó        | UMILLANO S.A.<br>NADEROS 65 5<br>DAD AUTONOMA<br>Son Social                      | (C.P:1406) CI<br>A BS.AS. | UDAD AUTO<br>Po<br>es cargados | DNOMA BS.                            | AS.             | MA N | odificar)<br>gregar            |
| Dom. Fiscal<br>Titularidad<br>Titulares de<br>CUIT<br>Observación | al EL J<br>GRA<br>CIUI<br>: la Partid<br>Razó<br>nes | UMILLANO S.A.<br>NADEROS 65 5<br>DAD AUTONOMA                                    | (C.P:1406) CI<br>A BS.AS. | UDAD AUTO<br>Po<br>es cargados | DNOMA BS.<br>prcentaje<br>s<br>Leida | AS<br>Titulario | dad  | odificar)<br>gregar )<br>Fecha |

IMPORTANTE: En algunas circunstancias existen nombres de calles que han sido definidas con alguna diferencia entre la AGIP y la AFIP, por ejemplo, abreviaturas. En este caso, se asignará como domicilio fiscal el correspondiente a la propiedad. 24) En el campo "Titularidad" ingrese el porcentaje que le corresponde al titular de marras y seleccione si es "Principal" o "Condómino"

| Faitua                      |        | 1870790                    | DV                | 1                         |
|-----------------------------|--------|----------------------------|-------------------|---------------------------|
| Nº de Trámite               |        | 16141                      | Nº<br>Timbrado    | 20172                     |
| Fecha de<br>Adquisicióna    |        | 11/11/1992                 |                   | Cancelar                  |
| Ingreso de Da               | atos   |                            |                   |                           |
| CUIT                        | 3      | 0537882871                 |                   | Validar CUIT              |
| Titular Actual              |        |                            |                   |                           |
| Razón Social                | EL J   | UMILLANO S.A.              |                   |                           |
| Dom. Fiscal                 | GRA    | NADEROS 65 5 (C.P:1406) CI | UDAD AUTONOMA BS. | AS Modificar              |
| Titularidad                 | 100    | % Principal 💌              | >                 | + Agregar                 |
| Titulares de la             | Partid | a                          |                   |                           |
| CUIT                        | Razó   | in social                  | Porcentaje        | Titularidad               |
|                             |        | No hay titulare            | es cargados       |                           |
|                             | s      |                            |                   |                           |
| Observacione                |        |                            |                   | Sale                      |
| Observacione<br>Observación |        |                            | Leida             | en Usuario Fecha<br>Deuda |

#### **IMPORTANTE:**

- Siempre debe haber un titular principal.

A) Si existe un Sujeto Titular del inmueble debe ingresarlo como Principal, colocar su número de CUIL/CIUT y, en porcentaje colocar 100%.

B) Si existieran 2 ó más Sujetos Titulares, deberá ingresar a uno de ellos como Principal con su correspondiente porcentaje y el resto como Condóminos con sus correspondientes porcentajes también.

EJ. TITULARIDAD 50.00% - PRINCIPAL TITULARIDAD 50.00% - CONDOMINO

C) En las partidas con destino Guardacoches o Baulera deberá ingresar como Principal al Consorcio de Propietarios con su CUIT y un porcentaje del Titularidad de 00.00% y, como

Condómino al/los Sujeto/s Titular/es con su correspondiente CUIL y el porcentaje que posea cada titular del dominio.

D) Si se trata de una partida matriz con Unidades Funcionales deberá ingresar como principal al Consorcio de Propietarios con su correspondiente numero de CUIT y con un porcentaje de Titularidad de 0.00% y, como condómino, al/los Sujeto/s Titular/es con su correspondiente CUIL y el porcentaje fiscal de la unidad conforme el Plano de Mensura. En el ítem "Agregar Observaciones" deberá indicar el piso y la unidad del nuevo Titular.

- Lo indicado en los ítems A, B, C y D es aplicable tanto para la carga de datos del F1 como así también del F3.

25) Haga clic en "Agregar" (Para cada titular deberá seguir los mismos pasos indicados en los puntos 20 a 25 inclusive)

| Actualizació             | ón de Titulares 🛛 Estado                           | o: Incomplete    | D              |                                   |
|--------------------------|----------------------------------------------------|------------------|----------------|-----------------------------------|
| Partida                  | 1870790                                            | 1                | DV             | 1                                 |
| Nº de Trámite            | 16141                                              | !                | Nº<br>Timbrado | 20172                             |
| Fecha de<br>Adquisicióna | 11/11/1992                                         |                  |                | Cancelar                          |
| Ingreso de Dat           | os                                                 |                  |                |                                   |
| CUIT                     | 30537882871                                        |                  |                | Validar CUIT                      |
| Titular Actual           |                                                    |                  |                |                                   |
| Razón Social             | EL JUMILLANO S.A.                                  |                  |                |                                   |
| Dom. Fiscal              | GRANADEROS 65 5 (C.P:140<br>CIUDAD AUTONOMA BS.AS. | 6) CIUDAD AUTC   | NOMA BS.A      | AS Modificar                      |
| Titularidad              | 100 % Principal                                    | *                |                | 📕 Agregar                         |
| Titulares de la          | Partida                                            |                  |                |                                   |
| CUIT                     | Razón social                                       | Po               | rcentaje       | Titularidad                       |
|                          | No hay tit                                         | tulares cargados | 3              |                                   |
| Observaciones            |                                                    |                  |                |                                   |
| Observación              |                                                    |                  | Leida          | Sale<br>en Usuario Fecha<br>Deuda |
|                          | Sin ob                                             | oservaciones     |                |                                   |
| <b>~</b> (               | Confirmar Titulares                                | 1                | + Agregar      | Observaciones                     |

26) Finalizada la carga de todos los titulares oprima el botón "Confirmar Titulares" para grabar los datos ingresados

| Partida                  | 1870790           | DV            | 1                                |
|--------------------------|-------------------|---------------|----------------------------------|
| Nº de Trámite            | 16141             | Nº<br>Timbrad | 20172                            |
| Fecha de<br>Adquisicióna | 11/11/1992        |               | Cancelar                         |
| Ingreso de Dato          | S                 |               |                                  |
| CUIT                     |                   |               | Validar CUIT                     |
|                          |                   |               |                                  |
| Titulares de la Pa       | artida            |               |                                  |
| CUIT                     | Razón social      | Porcentaje    | Titularidad                      |
| 30537882871              | EL JUMILLANO S.A. | 100.0000      | PRINCIPAL                        |
| Observaciones            |                   |               |                                  |
| Observación              |                   | Leida         | Sale<br>en Usuario Fech<br>Deuda |
|                          | Sin observ        | /aciones      |                                  |

NOTA: Con este paso se concreta el pedido del certificado F1 web

27) Estará en condiciones de imprimir la Constancia F1 para lo que deberá hacer clic en el botón "Imprimir F1"

| Titulares de la P | artida           |                       |            |                      |  |
|-------------------|------------------|-----------------------|------------|----------------------|--|
| CUIT              | Razón social     |                       | Porcentaje | Titularidad          |  |
| 23000000000       |                  | *********             | 100.0000   | TITULAR<br>PRINCIPAL |  |
| CUIT              | Razón social     |                       | Porcentaje | Titularidad          |  |
| CUIT              | Razón social     |                       | Porcentaie | Titularidad          |  |
| litulares de la P | artida           |                       |            |                      |  |
|                   |                  |                       |            |                      |  |
|                   |                  |                       |            |                      |  |
| recha de Escritu  | NE VORVORZUTT    | ESCROO                | Iniciado   |                      |  |
| Facha da Faccitu  | 06/05/2011       | Felado                | Inicado    |                      |  |
| Nº de Trámite     | 286              | Nº Timbrado           | 558        |                      |  |
| worn Gerestral    | section: // · Ha | nzand: 149 - PdfCel   | at 003     |                      |  |
| Kom Crandust      | Sarriàn 33 M     | BZABALLAS Brown       | at 0.05    |                      |  |
| rección           | BOGOTA 3258 - P  | iso: 00 - Depto: - CP | : 1406     |                      |  |
| Dirección         | 600074 3258 - P  | iso: 00 - Depto: - CP | 1 1 4 M    |                      |  |
|                   | 00               | 00                    | 4          |                      |  |

#### III. Agregar Observaciones

A los fines de optimizar la comunicación entre partes se ha previsto la posibilidad de cargar anotaciones. Para ello el sistema ofrece el modulo "Agregar Observaciones" que puede ser visualizado tanto por el escribano como por la AGIP.

28) Para agregar una observación deberá hacer clic en el botón "Agregar Observaciones"

|                    | 1.00             | in absentationer     |             |               |  |
|--------------------|------------------|----------------------|-------------|---------------|--|
| Observación        |                  | Leida Sa             | le en Deuda | Usuario Fecha |  |
| Observaciones d    | el Titular       |                      |             |               |  |
| Observacion        | ies              |                      |             |               |  |
| 23000000000        | **********       | ********             | 100.0000    | PRINCIPAL     |  |
| CUIT               | Razón social     |                      | Porcentaje  | Titularidad   |  |
| Titulares de la Pi | artide           |                      |             |               |  |
| Fecha de Escribur  | a 05/05/2011     | Estado               | Iniciado    |               |  |
| Nº de Trámite      | 286              | Nº Timbrado          | 558         |               |  |
| Nom. Catastral     | Sección: 77 - Ma | nzana: 149 - Parce   | la: 005     |               |  |
| Dirección          | BOGOTA 3258 - P  | iso: 00 · Depto: · C | P: 1406     |               |  |
|                    |                  | W.4.                 | 4           |               |  |

29) Ingrese las observaciones que desee y luego haga clic en el botón "Agregar observación" para que desde AGIP puedan visualizarla

| liz vz Triz vzmite                         | 12             | Partida   | 8888  | 8888/5        |         |       |  |  |
|--------------------------------------------|----------------|-----------|-------|---------------|---------|-------|--|--|
| I° Timbrado                                | 999988         | Domicilio | tucu  | lucuman 11111 |         |       |  |  |
| <mark>bservación</mark><br>o se encontraro | on observacion | es        | Leída | Sale en Deuda | Usuario | Fecha |  |  |
| gregar observ<br>PARTIDA                   | sción          |           |       |               |         |       |  |  |
|                                            |                |           |       |               |         |       |  |  |
|                                            |                |           |       |               |         |       |  |  |

#### IV. Detalles del trámite, impresión de constancias, carga de observaciones

## 30) Detalle del trámite:

Ubicado en la pantalla principal muestra los detalles principales de 40 (cuarenta) trámites ingresados. En caso de que necesitara observar más despliegue las posibilidades haciendo clic con el mouse en los íconos y y.

| 9 4                  | 10 🗸    |          | Página 1 / 11 ir a página 🐄 🌔               | ( H)         |       |            |          |
|----------------------|---------|----------|---------------------------------------------|--------------|-------|------------|----------|
| N <sup>e</sup> Trám. | Partide | Timbrado | Domicilio                                   | Fecha Inicia | Deuda | Estado     | Acciones |
| 186                  | 8       | 392      | CAMPANA N*39 C.P.: 1406                     | 01/03/2011   | Sİ    | Incompleto |          |
| 233                  | 512     | 472      | PAEZ N*3362 C.P.: 1407                      | 23/03/2011   | 51    | Incompleta | BE       |
| 234                  | 13      | 473      | CAMPANA Nº71 C.P.: 1406                     | 23/03/2011   | \$1   | Incompleto | RE       |
| 235                  | 3739008 | 474      | CABELLO Nº3384 C.P.:1425 PISO:P8<br>DPTO:19 | 30/03/2011   | 51    | Incomplete | 88       |

31) Para ubicar puntualmente la página con la información de algún inmueble ya incorporado, escriba el número de página en el espacio "Página" y oprima el botón "Ir a página"

| Detail               | e del Tràn | nite     | Página 103 (r a página m                    | P - PI       |       | Tra        | mite Nuevo Ayuda On-Line |
|----------------------|------------|----------|---------------------------------------------|--------------|-------|------------|--------------------------|
| N <sup>o</sup> Trám. | Partida    | Timbrado | Demicilio                                   | Fecha Inicio | Deuda | Estado     | Acciones                 |
| 186                  |            | 392      | CAMPANA N*39 C.P.:1406                      | 01/03/2011   | 51    | Incomplete |                          |
| 233                  | 512        | 472      | PAEZ N*3362 C.P.: 1407                      | 22/03/2011   | 51    | Incomplete |                          |
| 234                  | 13         | 473      | CAMPANA N <sup>4</sup> 71 C.P.:1406         | 23/03/2011   | 51    | Incompleto |                          |
| 235                  | 3739008    | 47.4     | CA6ELLO Nº3384 C.P.:1425 PISO:P8<br>DPTO:14 | 30/03/2011   | st    | Incomplete |                          |

32) Con respecto al trámite ya ingresado, desde la solapa Acciones tendrá acceso a los diferentes botones cuyas funciones se detallan a continuación.

| <b>•</b>    | Página 1 / 1 Ira página 🖜      |                                                                                          |                                                                                                    |                                                                                                    |                                                                                                    |
|-------------|--------------------------------|------------------------------------------------------------------------------------------|----------------------------------------------------------------------------------------------------|----------------------------------------------------------------------------------------------------|----------------------------------------------------------------------------------------------------|
| ida Timbra  | o Domicilio                    | Fecha Inicio                                                                             | Deuda                                                                                                    | Estado                                                                                                    | Acciones                                                                                                    |
| 322 9998888 | TUCUMAN №188 C.P.00 PISO: P.B. | 01/04/2011                                                                               | NO                                                                                                    | Aprobado                                                                                                    |                                                                                                    |
| 3           | ida Timbrad<br>122 9998888     | ida     Timbrado     Domicilio       122     9998888     TUCUMAN Nº188 C.P.00 PISO: P.B. | ida     Timbrado     Domicilio     Fecha Inicio       122     9998888     TUCUMAN Nº188 C.P.00 PISO: P.B.     01/04/2011 | ida     Timbrado     Domicilio     Fecha Inicio     Deuda       i22     9998888     TUCUMAN Nº188 C.P.00 PISO: P.B.     01/04/2011     NO | ida     Timbrado     Domicilio     Fecha Inicio     Deuda     Estado       i22     9998888     TUCUMAN Hº188 C.P.00 PISO: P.B.     01/04/2011     NO     Aprobado |

# a) Ver constancia: Permite visualizar e imprimir la Constancia del trámite F1 efectuado

|                                                                                                    | Rentas C<br>Administración Gr                                                                                                    | <b>iudad</b><br>ubernamental de | i -           |         | s Aires Ciudad  |                            |  |  |  |
|----------------------------------------------------------------------------------------------------|----------------------------------------------------------------------------------------------------|---------------------------------|---------------|---------|-----------------|----------------------------|--|--|--|
|                                                                                                    |                                                                                                    |                                 |               |         | Buenos Air      | 'es, <sup>01/04/2011</sup> |  |  |  |
| SEÑOR JEFE DE GOBIERNO DE LA CIUDAD DE BUENOS AIRES                                                                                                    |                                                                                                    |                                 |               |         |                 |                            |  |  |  |
| EL ESCRIBANO que suscribe solicita que por las oficinas correspondientes se informe si la propiedad<br>que se individualiza por la presente adeuda hasta la fecha algún importe en concepto de contribuciones<br>de Alumbrado, Barrido y Limpieza, Territorial y de Pavimentos y Aceras y Ley 23514 |                                                                                                    |                                 |               |         |                 |                            |  |  |  |
| UBICACION                                                                                                    | FISICA DEL IN                                                                                                    | MUEBLE                          | CALLE: TUCU   | MAN     |                 |                            |  |  |  |
| Nº:11111                                                                                                    | P: PB                                                                                                    |                                 |               | U.F.:   | U.C.:           | BLOCK/EDIF.:               |  |  |  |
| CASA/TORRE                                                                                                    |                                                                                                    | PARTIDA Nº: 9                   | 99888         | D.V.: 1 | VIR: 595.000,00 |                            |  |  |  |
| PROPIETAR                                                                                                    | /O APELLIDO Y                                                                                                    | NOMBRE: RAUL                    | GONZALEZ      | •       | T               | TTULAR DESDE: 11/04/2011   |  |  |  |
| DOCUMENTO                                                                                                    | ) T: I                                                                                                    | NO APLICA - SO                  | CIEDADES      | N°: 0   | CUIT / CUIL:208 | 388888881                  |  |  |  |
| CON DOMICIL                                                                                                    | IO REAL EN: TU                                                                                                    | CUMAN 11111                     | C.P.:1192     |         |                 |                            |  |  |  |
| ESCRIBANO                                                                                                    | ) APELLIDO                                                                                                    | Y NOMBRE: M                     | ARIANA MARTIN | IEZ     |                 |                            |  |  |  |
| DOMICILIO: A                                                                                                    | V. LUGONES 558                                                                                                    | 888 C.P.: 1100 P                | .:1 OF.:11    |         |                 |                            |  |  |  |
| REGISTRO:00                                                                                                    | 00                                                                                                    |                                 |               |         |                 |                            |  |  |  |
| TELÉFONO:                                                                                                    | TELÉFONO:<br>ESTA CONSTANCIA ES VÁLIDA COMO ACUSE DE RECEPCIÓN DE LA SOLICITUD DE DEUDA TRAMITADA POR EL<br>ESCRIBANO PARA EL NÚMERO DE PARTIDA Y TIMBRADO INDIÇADO PRECEDENTEMENTE, LA CUAL SE<br>REGISTRÓ EN DGR-AGIP POR VÍA WEB MEDIANTE NÚMERO DE TRÁMITE Y EN LA FECHA QUE CONSIGNA LA<br>DESENTE |                                 |               |         |                 |                            |  |  |  |
| BUENOS AIF                                                                                                    | RES                                                                                                    |                                 |               |         |                 |                            |  |  |  |

**b)** Ver deuda: Permite visualizar e imprimir la constancia definitiva de deuda del trámite ingresado. ESTE ES EL CERTIFICADO DE DEUDA en su versión WEB

| Administración Gubernamental de<br>Alumbrado                                                                                                    | Ingresos Públicos<br>6, Barrido y Limpieza -                                                     | Bue<br>Constancia de Deuc                                                           | nos Aires Ciudad                                                   |
|----------------------------------------------------------------------------------------------------|--------------------------------------------------------------------------------------------------|-------------------------------------------------------------------------------------|--------------------------------------------------------------------|
| PARTIDA N°:8888888/5                                                                                                    |                                                                                                  | DEFINIT                                                                             | FIVA al                                                            |
| TRAMITE N° 12                                                                                                    | TIMBRADO Nº 9998788                                                                              | REGIS                                                                               | TRO Nº 0000                                                        |
| TITULAR RAUL GONZALEZ                                                                                                    |                                                                                                  | ALTA 01/04/2011                                                                     | MATRIZ 99999999                                                    |
| UBICACIÓN DEL INMUEBLE TUCUMAN Nº88<br>SECCIÓN 17 MANZANA                                                                                                    | 88<br>.016 PARCE                                                                                 | ELA 001A                                                                            | ZONA R02A2                                                         |
| CARACTERÍSTICA 1                                                                                                    |                                                                                                  | MOTIVO AVALÚO                                                                       |                                                                    |
| VIR: 595.000,00<br>F. VALUAC: 01/01/2011 V. TERRENO: 10                                                                                                    | 7.341,40 V. EDIFICIO: 0,00                                                                       | V. TOTAL: 107.341,4                                                                 | 10                                                                 |
| No existe deuda para esta Partida a la fecha                                                                                                    | de emisión de la presente co                                                                     | nstancia                                                                            |                                                                    |
| Las correcciones manuales indicadas en e<br>autoridad competente.                                                                                                    | el presente se verán validada                                                                    | is siempre que estén enn                                                            | nendadas con firma y sello de                                      |
| Cualquier importe que, por diferencias, reaj<br>este informado en el presente instrumente e                                                                             | ustes, deudas pendientes de<br>stará a cargo de quien a la fe                                    | liquidación u otros concep<br>cha respectiva haya estado                            | otos, pudiere corresponder y no<br>o en posesión del bien.         |
| SUBASTA JUDICIAL DE INMUEBLES:<br>Sin prejuicio de que en el presente instrum<br>sólo es responsable del pago de las oblig<br>notificada a esta DGR, debiéndose obtener | ento se informe la totalidad d<br>laciones tributarias que disp<br>a constancia de liberación co | e las obligaciones existen<br>onga el Tribunal en resol<br>rrespondiente en la DGR. | tes, el adquiriente del inmueble<br>lución firme y fehacientemente |

<u>c)</u> <u>Impresión de boletas</u>: Permite obtener las boletas de la deuda informada en el estado de deuda del F1

| Rentas Ciudad<br>Administración Gubernamental de Ingresos Públicos<br>Alumbrado, Barrido y Limpieza - Constancia de Deuda                                                   |                                                                                                    |                                                                                                    |                                                                                                    |                                                                                                    |  |  |  |  |
|----------------------------------------------------------------------------------------------------|----------------------------------------------------------------------------------------------------|----------------------------------------------------------------------------------------------------|----------------------------------------------------------------------------------------------------|----------------------------------------------------------------------------------------------------|--|--|--|--|
| PARTIDA Nº:                                                                                                    | 55/01                                                                                                    |                                                                                                    | DEFINITIV                                                                                                    | A al 22/02/2012                                                                                      |  |  |  |  |
| TRAMITE Nº 1                                                                                                    | ТІМВ                                                                                                    | RADO Nº 20                                                                                                    | REGISTRO                                                                                                    | N* 1                                                                                                 |  |  |  |  |
| TITULAR CONS. PROP.                                                                                                    |                                                                                                    |                                                                                                    | ALTA 00/00/0000                                                                                                    | MATRIZ 8                                                                                             |  |  |  |  |
| UBICACIÓN DEL INMUER                                                                                                    | BLE                                                                                                    |                                                                                                    |                                                                                                    |                                                                                                    |  |  |  |  |
| SECCIÓN 60                                                                                                    | MANZANA 136                                                                                                    | PARCELA 0 2                                                                                                    | IONA RO                                                                                                    |                                                                                                    |  |  |  |  |
| UF. 1                                                                                                    | PISO PB                                                                                                    | CARACTERÍSTICA 8 M                                                                                                    | IOTIVO AVALÚO:                                                                                                    |                                                                                                    |  |  |  |  |
| F. VALUAC:                                                                                                    | V. TERRENO: 45.013,03                                                                                                    | V. EDIFICIO: 60.017,37                                                                                                    | V. TOTAL: 105.030,40                                                                                                    |                                                                                                    |  |  |  |  |
| CUOTA                                                                                                    | FEC. VTO                                                                                                    | IMP. NOMINAL                                                                                                    | IMP. ACTUALIZADO                                                                                                    | ESTADO                                                                                               |  |  |  |  |
| 2012/01<br>2012/02                                                                                                    | 13/01/2012<br>13/03/2012                                                                                                    | \$230,65<br>\$230,65                                                                                                    | \$238,77<br>\$230,66                                                                                                    | NO VENCIDA                                                                                           |  |  |  |  |
| 1. Las correcciones manua<br>competente. Deben conside<br>estados de deudas.                                                                                                | sies indicadas en el presente<br>rarse las certificaciones emiti                                                                               | e se verán validadas siemp<br>Jas por el sistema informátio                                                                 | re que ectén enmendadas o<br>so via Web, asimismo las ober                                                                       | on firma y selio de autoridad<br>nvaciones que acompañan los                                         |  |  |  |  |
| <ol> <li>Cualquier Importe que,<br/>Informado en el presente Inc.</li> <li>SUBASTA JUDICIAL DE II<br/>Sin perjuisio de que en el<br/>responsable del pago de las</li> </ol> | por diferencias, reajustes, de<br>strumente estarà a cargo de qu<br>NMUEBLES:<br>presente instrumento se inf<br>s obligaciones tributarias que | vudas pendientes de líquid<br>len a la fecha respectiva hay<br>orme la totalidad de las ob<br>disponga el Tribunal en resi  | ación u otros conceptos, pu<br>ya estado en poseción del bien<br>vilgaciones existentes, el ado<br>plución firme y fehacientemen | diere corresponder y no este<br>L<br>ulriente del Inmueble sòlo es<br>te notificada a esta AGIP-DOR, |  |  |  |  |
| 4. Para acreditar el pago de<br>originales y ocola del certific                                                                                                    | deuda informada que hubiera<br>ado en la DGR - Doto, Rendio                                                                                    | diente en la DGR.<br>I sido cancelada con anterio<br>ión e imputación. Viamonte i                                           | ridad a la emisión del preseni<br>900.                                                                                           | ia, precentarse con las boletas                                                                      |  |  |  |  |
| <ol> <li>DEBERES DE LOS ESCR<br/>en su caràcter de agente tie<br/>existiera cobre el inmusble,<br/>serà oponible a la AGIP la Li</li> </ol>                                 | IBANOS INTERVINIENTES: Al<br>ne la carga de recaudar para e<br>quedando el agente liberado o<br>sy Nacional Nº22.427.                          | momento de autorizar oualq<br>i fisco tanto el impuesto de<br>se esta Ultima carga sólo en                                  | uier acto de TRANSFERENCIA<br>Sellos que el acto deba tributa<br>oaso de certificarse por la AG                                  | DE INMUEBLES, el Ecoribano<br>r, como la deuda tributaria que<br>IP la inexistencia de deuda. No     |  |  |  |  |
| <ol> <li>Asimismo ningún Esorib<br/>Propiedad Automotor y Cré<br/>respecto a negocios, bienes<br/>con excepción de los previs</li> </ol>                                    | ano ha de otorgar esorituras<br>ditos Prendarios, a través de<br>o aotos relacionados con las<br>tos para el impuesto sobre los                | y ninguna oficina pública,<br>los encargados de los Re<br>obligaciones tributarias cuy<br>ingresos Brutos. (Arts. 81 y      | Inoluida la Direccion Nacion<br>distros Seccionales, han de n<br>o cumplimiento no se compun<br>82 Código Fiscal T.O. 2011)      | ai del Registro Nacional de la<br>salizar tramitación alguna con<br>ebe con "Constacia de Deuda";    |  |  |  |  |
| <ol> <li>Toda incoripción de inmu<br/>inexistencia de deuda tribut<br/>colo podrá materializarse ta<br/>la inexistencia de deuda trib</li> </ol>                            | ebies o bienes registrables or<br>aria expedida por la AGIP al n<br>i insortpolón una vez aoredita<br>utaria sobre tales bienes(Art. i         | iginada en actuaciones judik<br>nomento que el interesado s<br>do ante el magistrado actua<br>81 del Código Fiscal T.O. 201 | plaiec, requerirà respecto de lo<br>ciliotte la insortpoión ordenada<br>rite - mediante certificación ex<br>(1).                 | oc mismos una certificación de<br>a por el juzgado interviniente y<br>pedida por la Administración-, |  |  |  |  |
| 8. UNA VEZ AUTORIZADO E<br>TODA MODIFICACIÓN EN<br>EXENCIONES, ETC. De no h<br>89 Código Fiscal T.O 2011, o                                                                 | L ACTO, EL ESCRIBANO TIEN<br>LA TITULARIDAD DE LA C<br>acerto, dentro de los 45 días, i<br>le \$600 s/Art 160 de la Ley Tari                   | E EL DEBER DE INFORMAR<br>UENTA CORRIENTE FISCA<br>terà pacible de la aplicación<br>farla Nº 3.761 para el Año 21           | A LA AGIP EN EL PLAZO DE<br>L DEL INMUEBLE (Formula<br>de una muita cegún los mont<br>011).                                      | CUARENTA Y CINCO (46) DÍAS<br>río F3) y asimismo POR EJ.<br>os que fije la Ley Tarifaria (Art.       |  |  |  |  |
| 8. Si el inmueble está alos<br>responsable la constancia e<br>Exenciones Predeterminada                                                                                     | anzado por una EXENCIÓN 1<br>original de exención emitida ;<br>s Si la titularidad de la exenc                                                 | TOTAL o PARCIAL, el Esor<br>por la DGR, si la misma no<br>ion no concordase con la de                                       | Ibano interviniente en su tra<br>oonsignase la titularidad, deb<br>el titular responsable del pago                               | noferencia deberà requerir al<br>terà concurrir a la DGR - Dpto<br>deberà tramitarce la baja de la   |  |  |  |  |

| Administración Gubernamental de<br>Alumbrado                                                          | Ingresos Públicos<br>9, Barrido y Limpieza - Consta                     | Buenos Aires Ciudad                                    |
|----------------------------------------------------------------------------------------------------|-------------------------------------------------------------------------|--------------------------------------------------------|
| PARTIDA Nº: 55/01                                                                                     |                                                                         | DEFINITIVA al 22/02/2012                               |
| TRAMITE Nº 1                                                                                          | TIMBRADO Nº 20                                                          | REGISTRO Nº 1                                          |
| TITULAR CONS.                                                                                         | AL                                                                      | TA 00/00/0000 MATRIZ 8:                                |
| UBICACIÓN DEL INMUEBLE                                                                                |                                                                         |                                                        |
| SECCIÓN 60 MANZANA                                                                                    | 136 PARCELA 0 ZONA                                                      | R0:                                                    |
| UF. 1 PISO PB                                                                                         | CARACTERÍSTICA 3 MOTIV                                                  | O AVALÜO:                                              |
| VIR: 618.698,94<br>F. VALUAC: V. TERRENO: 45                                                          | .013.03 V. EDIFICIO: 60.017.37 V                                        | TOTAL: 105.030.40                                      |
| exención de acuerdo con las obligaciones impue                                                        | stas por el Código Fiscal vigente.                                      | fe confineia de deuta colonaria se sert utilda para    |
| aoreditar ante el magistrado actuante la inexister<br>partida, corresponden a deudas no vencidas a la | iola de deuda tributaria del Inmueble, ouand<br>feoha de su expedición. | lo las obligaciones pendientes que se informan para la |
| 11. Cuotas Año 2012 es pago a ouenta del tributo                                                      | que fijara la Ley Tarifaria para el Año 2012                            |                                                        |
|                                                                                                    |                                                                         |                                                        |
|                                                                                                    |                                                                         |                                                        |
|                                                                                                    |                                                                         |                                                        |
|                                                                                                    |                                                                         |                                                        |
|                                                                                                    |                                                                         |                                                        |
|                                                                                                    |                                                                         |                                                        |
|                                                                                                    |                                                                         |                                                        |
|                                                                                                    |                                                                         |                                                        |
|                                                                                                    |                                                                         |                                                        |
|                                                                                                    |                                                                         |                                                        |
|                                                                                                    |                                                                         |                                                        |
|                                                                                                    |                                                                         |                                                        |
|                                                                                                    |                                                                         |                                                        |
|                                                                                                    |                                                                         |                                                        |
|                                                                                                    |                                                                         |                                                        |
|                                                                                                    |                                                                         |                                                        |
|                                                                                                    |                                                                         |                                                        |
|                                                                                                    |                                                                         |                                                        |
|                                                                                                    |                                                                         |                                                        |

<u>d) Ver/Cargar observaciones</u>: Permite visualizar las observaciones ya existentes en el trámite como también agregar nuevas observaciones al mismo

| Deservaciones    |                                 |          |        |               |                |         |       |  |  |
|------------------|---------------------------------|----------|--------|---------------|----------------|---------|-------|--|--|
| Nĩż¥₂ Trĩż¥₂mite | 'rïč½mite 12 Partida 88888888/5 |          |        |               |                |         |       |  |  |
| N° Timbrado      | 999988                          | Domicili | io tu  | tucuman 11111 |                |         |       |  |  |
| Obcervación      |                                 |          | Loida  |               | Sale en Deuda  | Hauppio | Feeba |  |  |
| No se encontraro | n observaciones                 |          | Leiua  | 1             | Sale eli Deuda | USUANU  | recha |  |  |
| Agregar observa  | ción                            |          |        |               |                |         |       |  |  |
|                  |                                 |          |        |               |                |         |       |  |  |
|                  |                                 |          |        |               |                |         |       |  |  |
|                  |                                 |          | _      |               |                |         |       |  |  |
|                  | (                               | + A      | Igrega | r Obs         | ervación       |         |       |  |  |
|                  | <b>`</b>                        | -        |        |               |                |         |       |  |  |

<u>e) Ver detalles del trámite</u>: Permite visualizar e imprimir los detalles del trámite (partida, titulares y observaciones). También permite agregar observaciones antes de imprimir

| 0                         | 🛿 Detalle del Trá      | mite                                                |             |               |          |         |                   |          |  |  |  |
|---------------------------|------------------------|-----------------------------------------------------|-------------|---------------|----------|---------|-------------------|----------|--|--|--|
|                           | Partida                | 888888/5                                            | DV          |               | 1        |         |                   |          |  |  |  |
|                           | Dirección              | TUCUMAN Nº1111 - Piso: PB - Depto: - CP: 1192       |             |               |          |         |                   |          |  |  |  |
|                           | Nom. Catastral         | atastral Sección: 17 - Manzana: 016 - Parcela: 001A |             |               |          |         |                   |          |  |  |  |
|                           | Nº de Trámite          | 12                                                  | Nº Timbrado |               | 99999888 |         |                   |          |  |  |  |
|                           | Fecha Vigencia         | 01/04/2011                                          | Estado      |               | Aprobado |         |                   |          |  |  |  |
|                           |                        |                                                     |             |               |          |         |                   |          |  |  |  |
| Π                         |                        |                                                     |             |               |          |         |                   |          |  |  |  |
|                           | itulares de la Partida |                                                     |             |               |          |         |                   |          |  |  |  |
|                           | CUIT R                 | azón social                                         |             | Por           | centaje  | Tit     | tularidad         |          |  |  |  |
|                           | 208888888881 R/        | AUL GONZALEZ                                        |             | 100           | 0000.    | TI      | TULAR<br>RINCIPAL |          |  |  |  |
|                           |                        |                                                     |             |               |          |         |                   |          |  |  |  |
| Observaciones del Titular |                        |                                                     |             |               |          |         |                   |          |  |  |  |
|                           | Observación            |                                                     | Leída S     | Sale en Deuda |          | Usuario |                   | Fecha    |  |  |  |
|                           |                        | Sin obs                                             | ervaciones  |               |          |         |                   |          |  |  |  |
|                           |                        |                                                     |             |               |          |         |                   |          |  |  |  |
|                           | ▶ Imprimir cons        | stancia                                             |             |               | +        | Agr     | egar Obser        | vaciones |  |  |  |

## V. <u>Realización del F3</u>

<u>f) Iniciar el F3 del trámite</u>: Permite realizar la actualización de los nuevos titulares de la propiedad. Para este procedimiento deberá operar de la siguiente forma:

-Completar los campos Folio y Fecha de vigencia y luego hacer clic en el botón "Iniciar el F3"

| Partida        | 8888888/5       | DV 1                                  |
|----------------|-----------------|---------------------------------------|
| Dirección      | TUCUMAN 1111    | - Piso: PB - Depto: - CP: 1192        |
| Nom. Catastral | Sección: 01 Mai | nzana: <sub>014</sub> - Parcela: 001A |
| Nº de Trámite  | 12              | Nº Timbrado 8888888                   |
| Folio          | 1547            | Fecha Vigencia 29/04/2011             |
|                |                 |                                       |
|                |                 |                                       |

- El trámite iniciado se completa con la aprobación de la AGIP. Una vez obtenida deberá realizar la carga de la información de los nuevos titulares de la propiedad. Para este procedimiento deberá operar en forma similar a la descripta en F1 y confirmar la titularidad.
- El siguiente botón 🔯 aparecerá en la ventana detalle del trámite permitiendo la impresión de la Constancia F3 haciendo clic sobre el mismo

## VI. Salir de la aplicación F1F3

33) Para salir del servicio hacer clic en el botón salir ubicado en el margen superior de la pantalla

| Norshvo v A                 | collido                      | MARIANA M      | APTINE7                                                   |         | CUIT        | 278888           | 885                        |         |
|-----------------------------|------------------------------|----------------|-----------------------------------------------------------|---------|-------------|------------------|----------------------------|---------|
| Colegiatura                 | peniao                       | 0000           |                                                           |         | Nº Registro | 0000             | 005                        |         |
| Zona Notori                 | al                           | 11000          |                                                           |         | Nº Timbrad  | <mark>o</mark> 9 |                            |         |
| e-mail                      |                              |                |                                                           |         |             |                  |                            |         |
|                             |                              |                |                                                           |         |             |                  |                            |         |
|                             |                              |                |                                                           |         |             |                  |                            |         |
| Detalle (                   | del Trámi                    | te             |                                                           |         |             |                  | <sup>+</sup> Trámite Nuevo | ? Ayuda |
| Detalle                     | lel Trámi                    | te             | Página 1 / 1 Ira página 🖜                                 |         |             |                  | <sup>*</sup> Trámite Nuevo | ? Ayuda |
| Detalle<br>Q<br>In°Trám.    | del Trámi<br>10 💌            | te<br>Timbrado | Página <mark>1</mark> /1 Ira página <b>∿</b><br>Domicilio | Fecha I | Inicio Deud | a Estado         | Trámite Nuevo              | ? Ayuda |
| Detalle<br>Q V [<br>N°Trám. | del Trámi<br>10 💌<br>Partida | te<br>Timbrado | Página 1 / 1 Ir a página 🐄<br>Domicilio                   | Fecha I | Inicio Deud | a Estado         | Trámite Nuevo              | ? Ауи   |

## VII. ACLARACIONES

Si decide realizar la carga del F3 luego de haber presentado la DDJJ del SIE, con cargar la fecha de la escritura y el folio será suficiente para que el sistema indique los titulares e informe como domicilio postal al domicilio del inmueble. No puede modificarse el domicilio fiscal.

Si decide realizar la carga del F3 previo a la presentación del SIE deberá cargar la fecha de la escritura y el folio. Luego el sistema le pedirá los CUIT o CUIL de los titulares y asignará como domicilio postal al domicilio del inmueble. No puede modificarse el domicilio fiscal.

El sistema envía la boleta al domicilio del inmueble, si el interesado desea modificar el domicilio fiscal, esta modificación no se realiza por este sistema, por lo que no resulta necesario, en ningún caso, modificar el domicilio.

El escribano no podrá modificar en el Aplicativo F1F3 ni el domicilio Postal ni el Fiscal debiendo, a tal fin, presentarse munido de la documentación respaldatoria (DNI del titular y fotocopia de la Escritura) en la Delegación de Rentas sita en vuestro Colegio de Escribanos o en el Centro de Gestión y Participación más cercano a su domicilio.